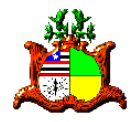

ESTADO DO MARANHÃO PODER JUDICIÁRIO TRIBUNAL DE JUSTIÇA

#### DIRETORIA DE INFORMÁTICA E AUTOMAÇÃO COORDENAÇÃO DE ATENDIMENTO AO USUÁRIO NÚCLEO DE SUPORTE A SISTEMAS

SISTEMA THEMIS PG MANUAL DO USUÁRIO CADASTRO DE DOCUMENTOS

Diretoria de Informática e Automação

São Luís, 10 de julho de 2013

# Conteúdo

| 1. | CADASTRAR DOCUMENTO4                    |
|----|-----------------------------------------|
| 2. | CONSULTAR DOCUMENTO NO JURISCONSULT9    |
| 3. | CADASTRAR JULGAMENTO13                  |
| 4. | CONSULTAR JULGAMENTO NO JURISCONSULT 15 |

# Índice de Figuras

| Figura 1 – Cadastro de Documento                        | 4  |
|---------------------------------------------------------|----|
| Figura 2 – Seleção de Modelo de Documento               | 5  |
| Figura 3 – Substituição Automática de Variáveis         | 6  |
| Figura 4 – Documentos do Processo                       | 7  |
| Figura 5 – Jurisconsult na Página do TJMA               | 9  |
| Figura 6 – Consulta no Jurisconsult                     | 10 |
| Figura 7 – Documentos Vinculados ao Processo            | 10 |
| Figura 8 – Baixando o Documento via Jurisconsult        | 11 |
| Figura 9 – Documento do Themis PG Aberto no Word        | 11 |
| Figura 10 – Cadastro de Julgamento                      | 13 |
| Figura 11 – Consulta no Jurisconsult de Movimentação de |    |
| Julgamento                                              | 15 |
| -                                                       |    |

# **1.CADASTRAR DOCUMENTO**

O módulo 'Documentos' é utilizado para se cadastrar os modelos de documentos utilizados pela secretaria e efetivamente gerar e guardar virtualmente tais documentos. Éimportante que todo documento gerado para o processo seja feito a partir do Themis PG.

Para visualizar esta tela acesse: Documentos  $\rightarrow$  Cadastrar Documento. Realize uma busca pelo número do processo.

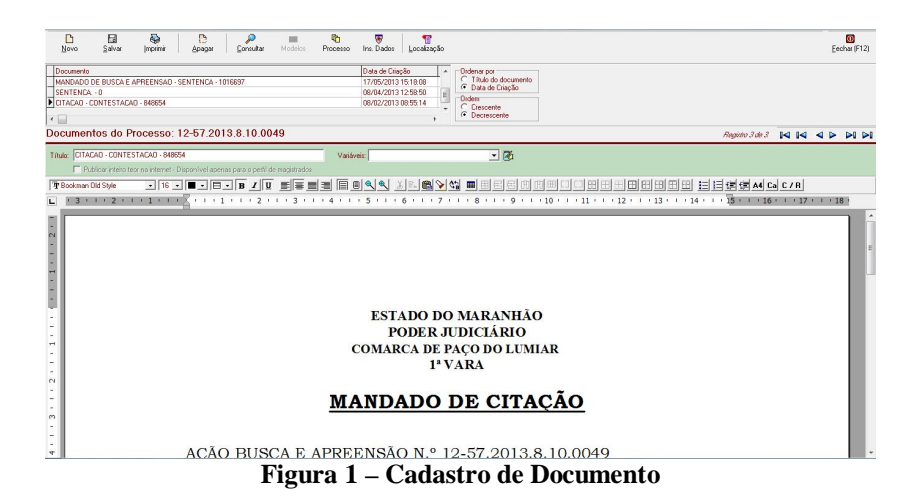

O documento pode ser redigido diretamente dentro do Themis PG, assim como é possível copiar o documento de outra fonte (arquivo Word, por exemplo) e colar dentro do sistema, de forma a criar um arquivo virtual para o processo.

Entretanto, o sistema Themis PG possui uma ferramenta de geração de documentos que visa automatizar o procedimento de desenvolvimento de um documento, criando assim um padrão e focando apenas nas variáveis de cada processo, como em uma mala direta. Veremos a seguir um exemplo de forma a tornar mais clara esta explicação. Para isto, clique no botão 'Modelos' localizado na barra de ferramentas do sistema.

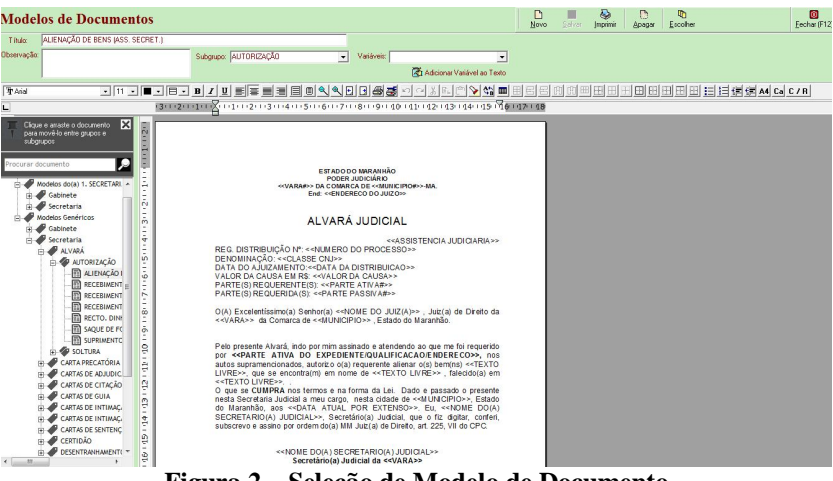

Figura 2 - Seleção de Modelo de Documento

A seguir somos apresentados a uma tela que lista os modelos de documentos que já estão cadastrados para esta secretaria.

Os modelos estão divididos em grupos e podem ser buscados na área lateral esquerda. Ao clicar-se em sobre o nome de um dos

modelos, este imediatamente será carregado a área da direita. O grupo de modelos 'Modelos da 1ª Secretaria Cível' são modelos criados ou personalizados manualmente pela secretaria (ver módulo abaixo, Cadastrar Modelos), enquanto que o grupo 'Modelos Genéricos' foi desenvolvido de forma igual para todas as secretarias.

Dê um clique duplo sobre o modelo de documento que deseja utilizar. Neste momento, um procedimento de substituição irá iniciar automaticamente. O sistema Themis PG vai coletar todas as variáveis existentes no modelo e vai substituí-las pelas informações que forem encontradas cadastradas no sistema, como por exemplo, o número do processo, o nome das partes, a data da distribuição, etc. As informações que não forem encontradas serão perguntadas ao usuário através de uma caixa para que seja digitada a informação correspondente.

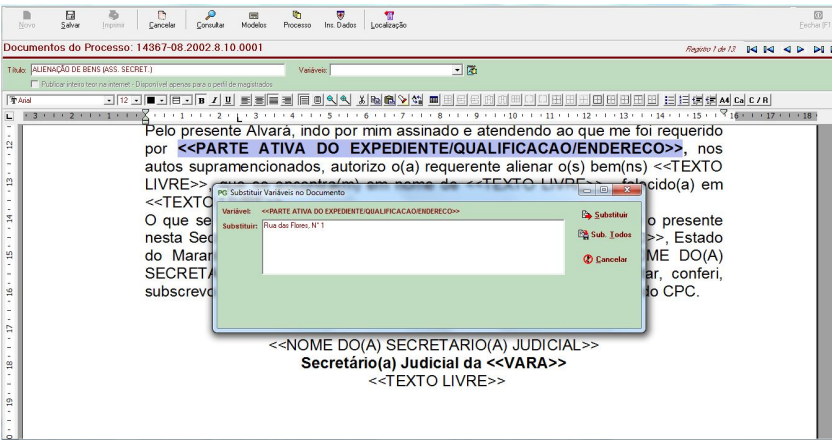

Figura 3 - Substituição Automática de Variáveis

No exemplo acima, o modelo não encontrou para o processo em questão um tipo ação cadastrado. A variável que não pôde ser substituída, <<PARTE ATIVA DO EXPEDIENTE/QUALIFICAÇÃO/ENDEREÇO>>, está marcada em azul a caixa de diálogo pede: "Variável: << PARTE ATIVA DO EXPEDIENTE/QUALIFICAÇÃO/ENDEREÇO >>, Substituir:". O texto que for digitado será utilizado para substituir esta variável.

Após digitar o texto que será usado na substituição, clique em 'Substituir' para que esta alteração seja efetivada apenas para esta variável, ou clique em 'Substituir Todos' para efetivar a mudança para todas as instâncias desta variável que ocorrer ao longo de todo o documento.

Depois que as substituições terminarem, o documento será habilitado para que sejam acrescidas informações manualmente. Ou seja, mesmo quando realizada a opção por um modelo prédefinido, a secretaria ainda tem o poder de personalizar o documento da forma que melhor lhe aprouver.

O campo Titulo: já vem preenchido com o nome padrão do documento, mas este título pode ser alterado manualmente. Ao finalizar todo o procedimento de criação do documento, Clique em 'Salvar'. Serão listados então todos os processos já vinculados a este processo.

|   | Documento                        | Data de Criação     | * | Ordenar por                        |
|---|----------------------------------|---------------------|---|------------------------------------|
| Þ | PROSSEGUIMENTO DO FEITO - 723950 | 08/02/2013 09:22:46 |   | C Título do documento              |
|   | PROSSEGUIMENTO DO FEITO - 723947 | 08/02/2013 09:18:00 |   | <ul> <li>Data de Unação</li> </ul> |
|   | PROSSEGUIMENTO DO FEITO - 723937 | 08/02/2013 09:10:27 |   | Urdem<br>C. Crassonta              |
| [ | •                                | •                   | Ŧ | Decrescente                        |

Figura 4 – Documentos do Processo

Clique sobre o título de um documento para visualizá-lo. Clique em 'Imprimir' para realizar a impressão do documento. Clique em 'Apagar' para realizar e exclusão, mas atenção, uma vez excluído não será possível desfazer esta operação. Caso o documento seja modificado, clique novamente em 'Salvar' para guardar as alterações.

Clique em 'Inserir Dados' para realizar novamente a substituição de variáveis. Contudo, apenas as variáveis ainda não substituídas (caso o procedimento tenha sido cancelado, por exemplo) retomarão o procedimento. As que já tiverem sido alteradas não sofrerão mudança, exceto se manual.

Após finalizar o documento, caso deseje-se que o mesmo possa ser consultado através do Jurisconsult, é necessário clicar no

titulo: SENTENCA DE IMPROCEDENCIA - 0 Variéveir: ✓ (2) botão ✓ Publicsr interio teor na internet - Disponível apenas para o peril de magistrados Documento com visibilidade externa .

#### 2.CONSULTAR DOCUMENTO NO JURISCONSULT

Uma vez cadastrado um documento no sistema Themis, é possível consultá-lo através do Jurisconsult, que se encontra na página inicial do site do Tribunal de Justiça (www.tjma.jus.br/site).

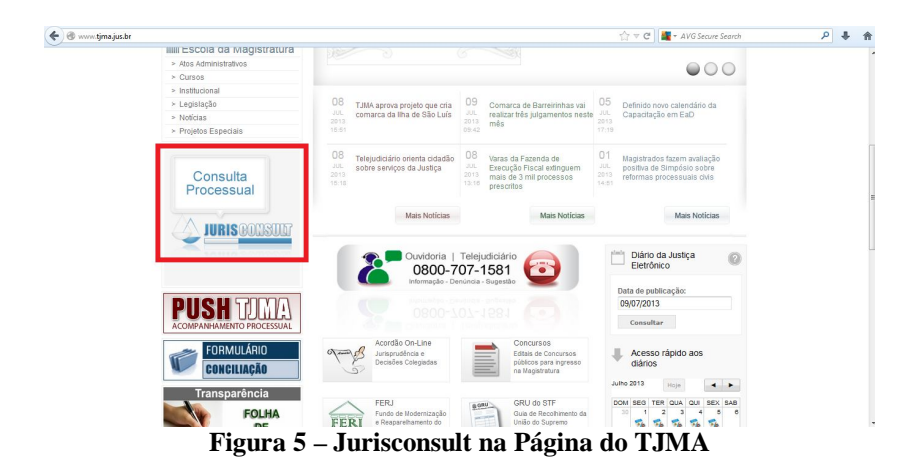

Realize a consulta do processo utilizando os filtros ofertados pela ferramenta.

| BUURISCONSULT                                                                                                    | Usuário: Consulta Pública | a 🙆 Sessão expira em: 00:14:44 📧 Ver | sões do sistema    |  |  |  |
|----------------------------------------------------------------------------------------------------|---------------------------|--------------------------------------|--------------------|--|--|--|
| $\land$                                                                                                    | Processos de 1º Grau      |                                      |                    |  |  |  |
| $ \longrightarrow \ \longrightarrow \ \square$                                                                                                    | Comarca:                  | Pesquisar pelo(a):                   | Chave de pesquisa: |  |  |  |
|                                                                                                    | SÃO LUIS                  | Número do Processo                   | 192682008          |  |  |  |
| PODER JUDICIÁRIO DO ESTADO DO MARAMIÃO<br>Jutís con sultatima. Jus. br                                                                                        | Consultar                 |                                      |                    |  |  |  |
| Inicio                                                                                                    | A                         |                                      |                    |  |  |  |
| Primeiro Grau U 1.0 símbolo * ao tado do nome da comarca significa que a mesma está com conexão indisponível. 2. Preencha todos os campos de maneira correta. |                           |                                      |                    |  |  |  |
| Consulta Pública<br>Pautas de Audiencias                                                                                                    |                           |                                      |                    |  |  |  |

Figura 6 – Consulta no Jurisconsult

Uma vez realizada a consulta, clique na aba 'Documentos' para visualizar ou até mesmo realizar o *download* dos arquivos que foram vinculados ao processo.

| PODER HOICILERO DO ESTADO DO MARARERO<br>I DE LA COMPACIÓN DO LA COMPACIÓN DO MARARERO |                                                                                                    | imprime 🔯 planiha 🏹 visualização completa                                                                                    |
|----------------------------------------------------------------------------------------|----------------------------------------------------------------------------------------------------|----------------------------------------------------------------------------------------------------|
| Inicio                                                                                 | 6. and the second second secon |                                                                                                    |
| Primeiro Grau                                                                          | TRIBUNAL DE JUSTIÇA DO ESTADO DO MARANHÃO                                                                                                    |                                                                                                    |
| Consulta Pública<br>Poutos de Audiencios                                               | Consulta realizada em: 10/07/2013 11:02:06<br>Processo de 1º Grau                                                                                                    |                                                                                                    |
| Segundo Grau                                                                           | Processo Inquerito Partes Distribuição Movimentações Petições                                                                                                    | Documentos                                                                                                    |
| Juízados Especiais                                                                     | Docu                                                                                                    | umentos associados ao Processo                                                                                               |
| Turma Recursal                                                                         | Data: 01/12/2008 Arquivo: SENTENCA DE IMPROCEDENCIA                                                                                                    |                                                                                                    |
| DPVAT                                                                                  | Data: 06/08/2013                                                                                                    |                                                                                                    |
| Push                                                                                   | Arguivo:                                                                                                    | 0                                                                                                    |
| Diario                                                                                 |                                                                                                    |                                                                                                    |
| Problemas ou Sugestões<br>Seu Nome:                                                    |                                                                                                    |                                                                                                    |
| Seu email:                                                                             |                                                                                                    |                                                                                                    |
| Mensagem (ex. código do erro):                                                         | Sobre o Sistema JurisConsult Versão 1.2<br>O Sistema JurisConsult é responsável pelo processamento d                                                                                                    | Salba mais<br>le todas as consultas processuais públicas, e algumas privadas, disponíveis na internet do Poder Judiciánio do |

Figura 7 – Documentos Vinculados ao Processo

Realize um clique duplo sobre o arquivo para visualizá-lo. Depois de feito isto, é perguntado ao usuário o que se deseja realizar sobre o arquivo, conforme imagem abaixo.

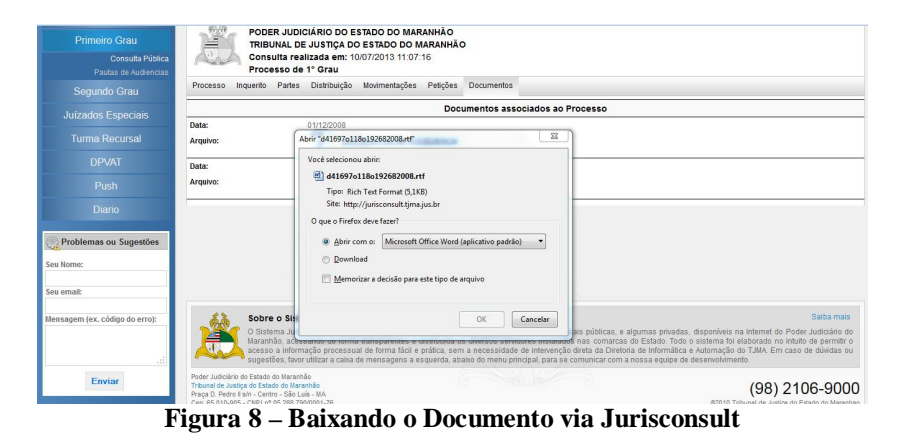

Clicando por exemplo na opção "Abrir", o documento será aberto automaticamente no Word, conforme visto abaixo.

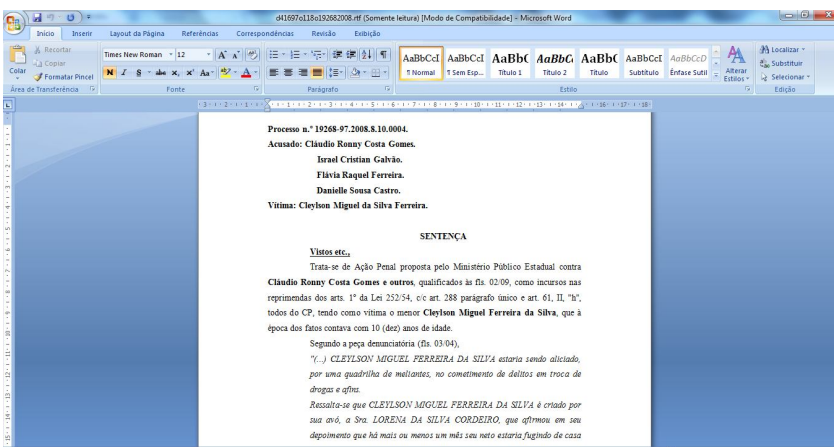

Figura 9 – Documento do Themis PG Aberto no Word

Porém é necessário explicar que nem todos os documentos produzidos no Themis PG serão necessariamente visualizados no Jurisconsult. Conforme explicado no capítulo 1 deste manual, apenas os arquivos que nos quais tenham sido marcados como "Publicar inteiro teor na internet" poderão ser consultados.

## **3.CADASTRAR JULGAMENTO**

Utilize este módulo para cadastrar o julgamento de um processo. Para acessá-lo, siga o caminho: perfil Magistrado  $\rightarrow$  menu Magistrado  $\rightarrow$  Cadastrar Julgamento.

Realize a busca pelo número do processo.

| Novo St                                                                                                    | alvar      | D<br>Cancelar | Consultar | ¶<br>Localização | Alternar (F5) |                                              |                |          |  |
|----------------------------------------------------------------------------------------------------|------------|---------------|-----------|------------------|---------------|----------------------------------------------|----------------|----------|--|
| Cadastrar Jul                                                                                                    | gamen      | to            |           |                  |               |                                              |                |          |  |
| Dode do Processo Namero DOBER 10-78: 2013 8: 10.0001 Namero DOBER 10-78: 2013 8: 10.0001 Namero DOBER 10-78: 2013 8: 10.0001 Vasi 11-Vasi 11-V |            |               |           |                  |               |                                              |                |          |  |
| Julgamentos Cadas                                                                                                    | tro Artigo | Documento     | 1         |                  |               |                                              |                |          |  |
| Data Prolatação:                                                                                                    |            | •             | Juiz(a)   |                  |               | •                                            |                |          |  |
| Tipo Movimento:                                                                                                    |            |               |           |                  |               | ▼ 18::                                       |                |          |  |
| Documento: [<br>Livro: [                                                                                                    |            |               |           | Folha:           | <u> </u>      | Cadastrar Documento<br>Ver Dados do Divárcio | 🔎 Visualizar D | ocumento |  |
| Descritiva Sentençar                                                                                                    | <          |               |           |                  |               |                                              |                | *        |  |
|                                                                                                    |            |               |           |                  |               |                                              |                |          |  |

Figura 10 - Cadastro de Julgamento

Clique no botão 'Novo'. Digite a data da publicação. Selecione o juiz e o tipo de movimentação. Neste ponto, é possível selecionar-se um documento que tenha sido previamente cadastrado através do módulo 'Cadastrar Documento' ou, se desejar, é possível também criar o documento da sentença. Para isto, clique em <sup>Cadastrar Documento</sup> que o sistema será direcionado imediatamente para o módulo 'Cadastrar Documento'. Clique em <sup>Visualizar Documento</sup> ou na aba para visualizar o texto do documento selecionado.

Digite também o livro, a folha e sentença. É possível copiar a sentença de outros aplicativos (Word, por exemplo) para apenas colar neste campo.

Para vincular artigos à este julgamento, clique na aba Artigo.

Selecione a lei e o artigo e clique em 'Salvar'. Múltiplos artigos podem ser vinculados ao processo.

Clique em 'Salvar' para finalizar. Múltiplos julgamentos podem ser vinculados ao processo.

## 4.CONSULTAR JULGAMENTO NO JURISCONSULT

Uma vez realizado o cadastro do julgamento no sistema Themis PG, é possível consulta-lo através da página inicial do TJMA (www.tjma.jus.br).

O ato de realizar o cadastro do julgamento gera automaticamente uma movimentação sobre o processo, que mantém o inteiro teor do texto gerado na descritiva do mesmo.

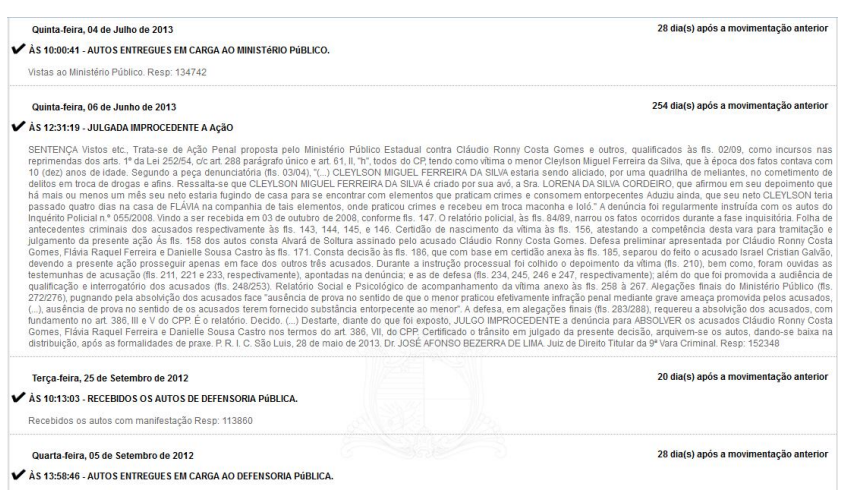

Figura 11 - Consulta no Jurisconsult de Movimentação de Julgamento

O documento vinculado ao julgamento, caso tenha sido marcado para publicação em inteiro ter conforme demonstrado no

capítulo 1 deste manual, será também visível no Jurisconsult conforme demonstrado no capítulo 2.